### **ОБЯЗАННОСТЬ**

НОТАРИУСЫ, АДВОКАТЫ И ИНЫЕ ЛИЦА ЗАНИМАЮЩИЕСЯ ЧАСТНОЙ ПРАКТИКОЙ

ИНДИВИДУАЛЬНЫЕ ПРЕДПРИНИМАТЕЛИ

В порядке

дарения

 $\wedge$ 

ФИЗИЧЕСКИЕ ЛИЦА, получившие доходы

> Вознаграждения по гражданскоправовым договорам, в том числе от сдачи имущества в аренду

Продажа имущества, находящегося в собственности меньше минимального срока владения

Продажа ценных бумаг, цифровых финансовых активов, цифровых валют

Выигрыши до 15000 руб

От источников

PΦ

за пределами

представить декларацию НЕ ПОЗДНЕЕ 30 АПРЕЛЯ

срок уплаты налога на основании декларации НЕ ПОЗДНЕЕ 15 ИЮЛЯ

nalog.gov.ru 8 (800) 222-22-22

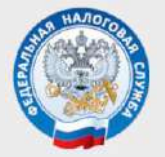

УФНС РОССИИ ПО ВОЛГОГРАДСКОЙ ОБЛАСТИ

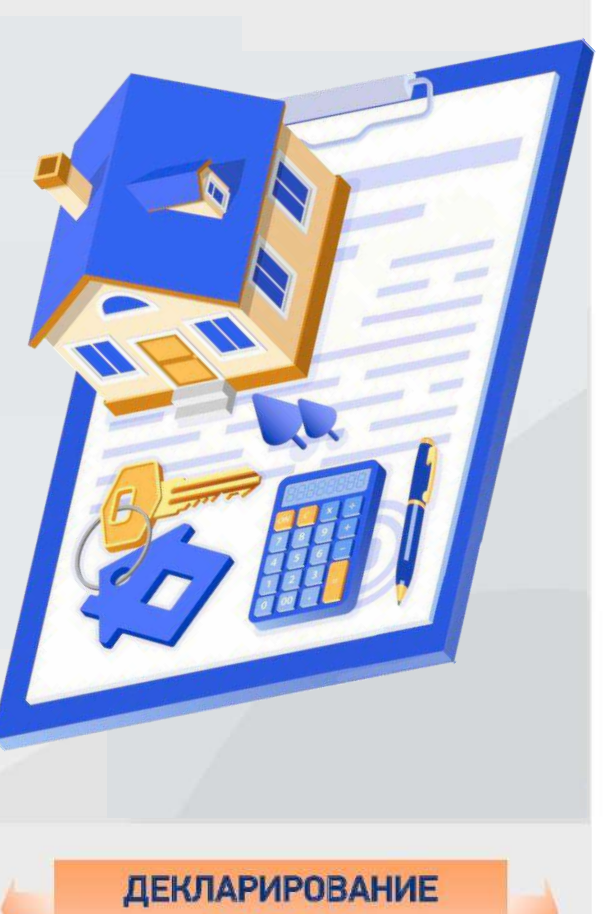

доходов ФИЗИЧЕСКИМИ ЛИЦАМИ

по форме 3-НДФЛ

за 2024 год

8 (800) 222-22-22

nalog.gov.ru

## 8 (800) 222-22-22

с помощью «Личного кабинета для физических лиц» заполнить декларацию 3-НДФЛ просто

nalog.gov.ru

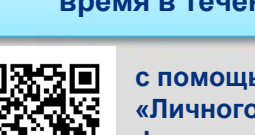

представить декларацию на налоговый вычет можно в любое время в течение трёх лет

при переносе на будущие периоды убытков от операций с ценными бумагами и операций с финансовыми инструментами срочных сделок

при переносе на будущие периоды убытков от участия в инвестиционном товариществе

ИМУЩЕСТВЕННЫЕ

ПРОФЕССИОНАЛЬНЫЕ

СОЦИАЛЬНЫЕ

вычетов СТАНДАРТНЫЕ

ИМЕЮЩИЕ ПРАВО НА ПОЛУЧЕНИЕ НАЛОГОВЫХ

ПРАВО

ФИЗИЧЕСКИЕ ЛИЦА.

# 8 (800) 222-22-22

nalog.gov.ru

Шаг 11. Проверить сумму, сформированную к возврату. Ввести пароль к сертификату неквалифицированной электронной подписи и направить декларацию в налоговый орган, нажав Отправить

|                           | Decage                        | Bulling pointings                                                                                                    | Burnita                 | Belaper nependurus             | Bonjaverler            |
|---------------------------|-------------------------------|----------------------------------------------------------------------------------------------------|-------------------------|--------------------------------|------------------------|
| Par yealanne jac          | nata sa sinta tana            | livercur taisent taisactaastmor                                                                                                    | 18 40409918-101.114418- | nemanoweni pisacian, nime ni   |                        |
| progress inclu            | мпостве в зраниј              |                                                                                                    |                         |                                |                        |
|                           |                               |                                                                                                    |                         |                                |                        |
| рикрапление во            | штееря дающих,                | <b>AUKYMENTOS</b>                                                                                                    |                         |                                |                        |
| for our a constant of the | service or result for part of | and the second second sec | und suprepre arrende    | nie og tanlynne Fyngereren ogs | te a market standar an |
|                           |                               |                                                                                                    |                         |                                |                        |

возврат налога.

Шаг 9. Выбрать номер расчетного счета или добавить новый расчетный счет для перечисления денежных средств Шаг 10. Нажать Выбрать файлы и подгрузить файлы подтверждающих

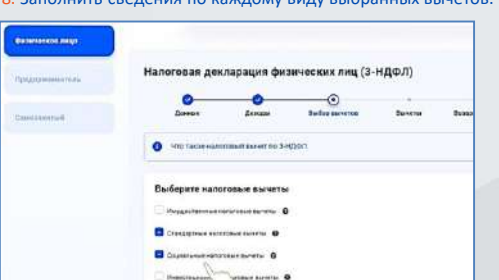

Шаг 8. Заполнить сведения по каждому виду выбранных вычетов.

Шаг 7. Выбрать вид вычета(ов), по которому(ым) хотите получить

| -page sector |                                                           | 2000                   | Buday surveys       | Barners | Berngel tree |
|--------------|-----------------------------------------------------------|------------------------|---------------------|---------|--------------|
| Line and the | Hateronal opra                                            | •                      |                     |         | 5. (A. 12-   |
|              | 5444 - 14939C Pts                                         | сник Цепризном         | control (Burroronae | 0       |              |
|              | Edupe congress<br>Eventsing* •<br>(2021)<br>There reports | 5                      |                     | $\sim$  |              |
|              | Remote water to                                           | we percentation Pyrink | ord Datapates       |         |              |

Онлайн заполнение декларации по форме 3-НДФЛ

в «Личном кабинете налогоплательщика»

Шаг 5. Проверить в сервисе правильность указанного Налогового

органа, выбрать Отчетный год, указать актуальный номер телефона.

Шаг 6. Сведения об источнике дохода автоматически подтягиваются.

Необходимо проверить правильность сведений. В случае отсутствия

сведений – добавить источник дохода.

#### Направляйте декларацию по форме 3-НДФЛ через «Личный кабинет налогоплательщика»

Шаг 1. Войти в «Личный кабинет налогоплательшика» можно с помощью логина (ИНН) и пароля, полученного в любом налоговом органе или с помощью логина и пароля личного кабинета на едином портале государственных услуг

| Лалан (Ваш ИНН | 6                            |   |
|----------------|------------------------------|---|
| Парштн         |                              |   |
|                |                              |   |
|                | Войти                        |   |
| -              | Войти мареа Госуслуга (ЕСИА) |   |
|                | Robus concerns 20            | _ |

профиля сгенерировать неквалифицированную электронную подпись

|              | Yolf task Sallers        | <ul> <li>Справо рабут обласно заборовут одлась законородности обласности обласности на наконород,<br/>населения Изитехностиканских наконород по селиственно Макадон Полон Законородское со С</li> </ul>                                                                                                    |   |
|--------------|--------------------------|----------------------------------------------------------------------------------------------------|---|
| and a second | Contractor and chain and | Пьоберите варынит проенных эликтронной перриса<br>О 1-не- нитроний правил динате с даржений натака 1967 Геспа уминициона                                                                                                    |   |
|              | Antonious and an         | Conservational and apparent of the annual apparent of the second apparent of the second apparent of the secon | - |
|              | Sendline and Address     | Service                                                                                                    |   |

Шаг 2. Для направления декларации необходимо в Настройки

| Программн<br>налоговую<br>выгрузить і          | ные средства. Заполненную<br>декларацию необходимо<br>в xml-формате                                                                                                    |        |
|------------------------------------------------|----------------------------------------------------------------------------------------------------|--------|
| heropapei 201 mil - Jocas                      | proper 2012                                                                                                    | - 0    |
| ale Association Harro                          | солын Справни                                                                                                    |        |
| ann mar a                                      | на во на развити Простор Песка и по простор Простор Песка и по простор Простор Просто | Crises |
| Заданна устаний<br>Во<br>воденна с дах хоранта | Санал нарасныци<br>Налициналариан<br>Налициналариан<br>ОСПИО                                                                                                    |        |
| оды, голученные в РФ                           | Признако-аконологиятальнана<br>Г. Икананадильный прадпонноголить<br>Г. Полек получения прадпонноголить<br>Г. Полек получения праволя<br>В. Икана получения праволя                                                                                                    |        |

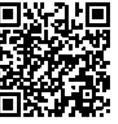

| Counters Orreparts Co                     | iol al an an an an an an an an an an an an an                                                                                                    | 🗩 🚽                                                                                                    |              |
|-------------------------------------------|----------------------------------------------------------------------------------------------------|----------------------------------------------------------------------------------------------------|--------------|
| Season yoroswa                            | <ul> <li>- собративности и подативности подати и подативности подативности подативности подати подати<br/>Подати подати подати подати подати подати подати подати подати подати подати подати подати подати подати подати<br/>Подати подати подати подати подати подати подати подати подати подати подати подати подати подати подати подати<br/>Подати подати подати подати подати подати подати подати подати подати подати подати подати подати подати подати<br/>Подати подати подати подати подати подати подати подати подати подати подати подати подати подати подати подати<br/>Подати подати подати подати подати подати подати подати подати подати подати подати подати подати подати подати<br/>Подати подати подати подати подати подати подати подати подати подати подати подати подати подати подати подати<br/>Подати подати подати подати подати подати подати подати подати подати подати подати подати подати подати подати<br/>Подати подати подати подати подати подати подати подати подати подати подати подати подати подати подати подати<br/>Подати подати подати подати подати подати подати подати подати подати подати подати подати<br/>Подати подати подати подати подати подати подати подати подати подати подати подати под</li></ul> | The Station of the second second                                                                                                    | Crimenta sun |
| Si еденик о динтернит и                   | Нонаранотехан<br>Нанернордикондовки<br>ОКТИС                                                                                                    | 0_\$                                                                                                    |              |
| boogaa roogaa aasa P9<br>La               | Проснок-налогоплательциев<br>Г <sup>6</sup> Инализиральный прадпричитатите<br>Г <sup>6</sup> Говек вногчерского колявства<br>Повек вногчерского колявства                                                                                                    | Г. Адамиат<br>Р. Иско фили-ссия инди                                                                                                    |              |
|                                           | <ul> <li>Чет налистраци</li> <li>Невот на положи</li> <li>Учатъвление пораждан о докадо<br/>р. такжетно корон еро запорски</li> <li>П. н. остранной каке то</li> <li>Данния запосното</li> <li>С. р. средносто запосното</li> </ul>                                                                                                    | та никода о ринажа Чесобактен.<br>Контидалска и ча дорода ца такора Канданска<br>С. Од и ботбатан на правонита до разванита<br>С. Од и ботбатан на такора Канданска<br>С. Од и ботбатан на такора Канданска<br>С. Од и ботбатан на такора С. Од и се такора Канданска<br>С. Од и се такора С. Од и се такора Канданска<br>С. Од и се такора С. Од и се такора С. Од и се тако |              |
| en an an an an an an an an an an an an an | Достанцичасть кодподрадоватая<br>и Паласа<br>Поласти<br>Поласти                                                                                                    | Прадставителен-ФП                                                                                                    |              |

файл, далее нажать Выбрать файлы и подгрузить подтверждающие

электронной подписи и направить декларацию в налоговый орган,

| Hanorosan         | декларация физических ли                                                                                                    | ц (3-НДФЛ)                                                                                                    |                                                                                                    |
|-------------------|----------------------------------------------------------------------------------------------------|----------------------------------------------------------------------------------------------------|----------------------------------------------------------------------------------------------------|
|                   | Bergarten                                                                                                    | ·                                                                                                    | in the second second se |
| Cậcpungo          |                                                                                                    |                                                                                                    |                                                                                                    |
| -                 | risson                                                                                                    |                                                                                                    |                                                                                                    |
|                   | PLA_KNE_ANL_RIK23280114,000014,0                                                                                                | AR ICONT DOCK ARE WELL DREPTAKEN AND                                                                              | بلد                                                                                                    |
| Ammerica          |                                                                                                    |                                                                                                    |                                                                                                    |
|                   | - 14                                                                                                    |                                                                                                    | -                                                                                                    |
|                   |                                                                                                    |                                                                                                    |                                                                                                    |
| flightione        |                                                                                                    |                                                                                                    |                                                                                                    |
| Bauge in Franklin | Contraction of the                                                                                                    |                                                                                                    |                                                                                                    |
|                   | T                                                                                                    |                                                                                                    |                                                                                                    |
| - Ballante        | annual Contraction                                                                                                    |                                                                                                    | Cross.                                                                                                    |
|                   | Также на                                                                                                    |                                                                                                    |                                                                                                    |
|                   | Также ная<br>декларацию, за<br>программе «Д<br>можно в лични<br>на портале Го<br>этого во вклади<br>необходимо вы<br>декларация | править<br>полненную в<br>екларация»,<br>ом кабинете<br>куслуг. Для<br>ке водожство<br>обрать Прием<br>и а Н.Дейл |                                                                                                    |

| рацию – Подать декл                                                                                                    |                                                         |
|----------------------------------------------------------------------------------------------------|---------------------------------------------------------|
| ия декларации:                                                                                                    | арацию з-пдфл и                                         |
| 9 8 9 <b>5</b>                                                                                                    |                                                         |
| Tamera genta                                                                                                    | Загрузить<br>готовую                                    |
| Tempers some         -           Posers gerregisjen 3H(\$87)         -           Stroners gerregisjen ornelle         -           Stroners gerregisjen ornelle         - | декларацию                                              |
|                                                                                                    | ИЯ ДСКЛАРАЦИИ:<br>С С С С С С С С С С С С С С С С С С С |

......

8 (800) 222-22-22

nalog.gov.ru

документы. Шаг 6. Ввести пароль к сертификату неквалифицированной

Скачать программу «Декларация» можно на

Направление декларации по форме 3-НДФЛ,

подготовленной в программе «Декларация»

сайте ФНС России nalog.gov.ru в разделе